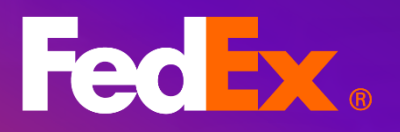

## FedEx<sup>®</sup> Billing Online

FedEx.

FedEx.

动

Fat

Medium Box

Small Box

User Guide

# **Table of Contents**

## 1. Introduction

2. Register and Login

**3. View / Download** <u>Invoices</u> <u>Customs Document</u>

**4. Report** Download a report Customize a report

5. Dispute Submit a dispute Dispute activity Credit note

## 6. Account Settings and Users

<u>Manage multiple accounts</u> <u>Manage users</u> <u>Change account administrator</u> <u>Account settings to receive PDF Invoice via Email</u> A tool that allows you to view invoice and shipment details, dispute charges, download invoice data, and pay invoices.

## **Section 1 – Introduction**

FedEx<sup>®</sup> Billing Online (FBO) simplifies and streamlines your accounts payable process. From managing payments and reporting, to raising a dispute, we have the right billing option and solution that best fits your needs. FBO is an easy-to-use online tool that helps you manage your invoice-related tasks by eliminating excess paperwork and improving productivity. With flexible ways to view, filter, and use data, you can create your ideal invoicing experience.

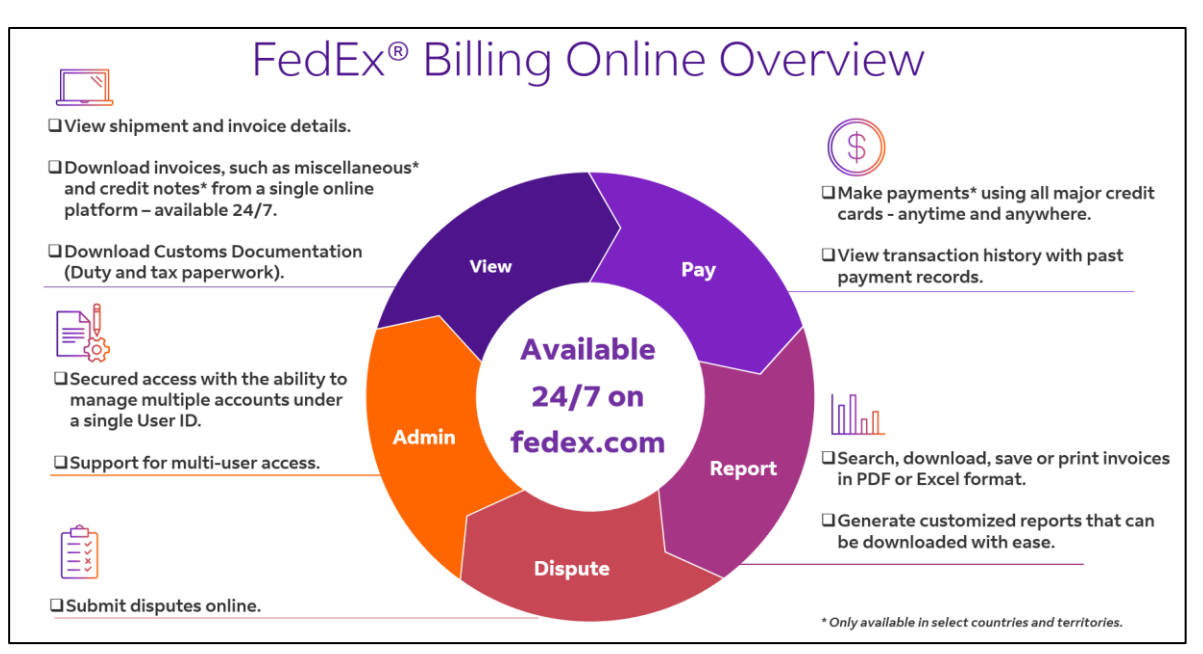

N / TANA AND AND A DATA AND A DATA AND A DATA AND A DATA AND A DATA AND A DATA AND A DATA AND A DATA AND A DATA

Step 1: Go to the billing page on <u>fedex.com</u>.

Step 2: Click on 'GO TO FEDEX BILLING ONLINE'.

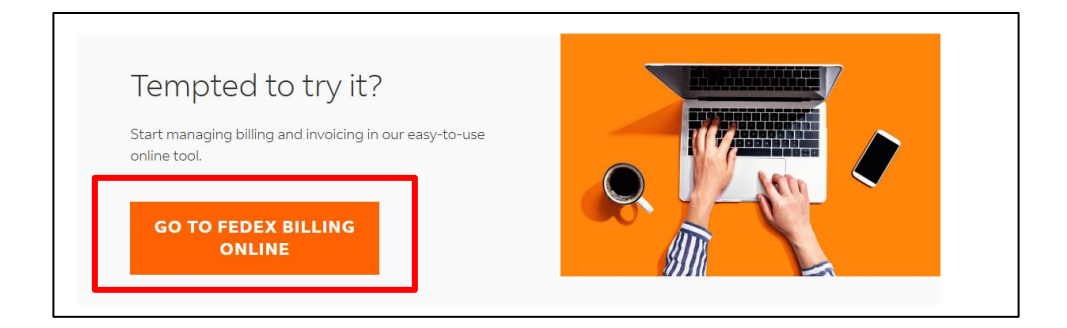

## Step 3:

Register by using your existing fedex.com login, or create a user ID if you do not have one. You could log in to FBO if you have registered.

| Enter your user ID and password to log in |          |  |  |  |  |  |  |
|-------------------------------------------|----------|--|--|--|--|--|--|
| CREATE A USER ID FOR AN EXISTING ACCOUNT  |          |  |  |  |  |  |  |
| User ID                                   |          |  |  |  |  |  |  |
| Password                                  |          |  |  |  |  |  |  |
|                                           | <i>S</i> |  |  |  |  |  |  |
| Remember my user ID.                      |          |  |  |  |  |  |  |
| LOG IN                                    |          |  |  |  |  |  |  |

#### Step 4: (for registration only)

Once you have logged in with your fedex.com login, key in 2 of your most recent invoice numbers. Ensure both invoices are from the past 120 days, and that there is no special character, such as "-", between each number.

#### Step 5: (for registration only)

Select the checkbox 'Receive PDF invoices in your email' and click 'CONTINUE'.

| Receive your invoices through fedex.com. You will receive an<br>email notifying you when your invoices are ready to be<br>viewed.<br>With FedEx Billing Online:                                                                                                    |
|----------------------------------------------------------------------------------------------------|
| View involces immediately, as soon as they are ready. You can print and save a PDF version of the involce for your recording, blue you have 180 days of involce history     Pay online - several payment options available     Dispute and receive a response version that 72 hours     Dispute and receive a response version that 72 hours     Port and the additional users to view and pay invoices     Plus much more |
| By selecting the option to receive PDF Invoices in your email, FedEx will send a PDF<br>attachment for each new invoice.                                                                                                    |
| Your PDF invoice will be sent to [email@domain.com]. To change this address, go to the<br>MyFedEx portal.                                                                                                    |
| Receive PDF invoices in your email                                                                                                    |
| CANCEL CONTINUE                                                                                                    |

#### Invoices

## Step 1:

Click 'VIEW ALL INVOICES' and by default you will view all open invoices.

|                                                      | Fed Ex. Shippi           | ng ~ Tracking ~ Support ~ Account ~ | HESON (B) Q    |                    |
|------------------------------------------------------|--------------------------|-------------------------------------|----------------|--------------------|
| FedEx® Billing Online                                |                          |                                     |                | CART<br>\$0.00 HKD |
|                                                      |                          |                                     | ACCOUNT NUMBER |                    |
|                                                      | Welcome, HILSON          |                                     | + ADD ACCOUNT  |                    |
| MANAGE PAYMENTS V                                    |                          |                                     |                |                    |
| $\bigotimes$ administration $~\sim~$                 | Amounts are shown in HKD |                                     | . 0            |                    |
| $\underline{ }_{\underline{l}_{1}}$ reporting $\sim$ |                          |                                     |                |                    |
| (?) HELP                                             |                          |                                     |                |                    |
| «                                                    |                          | VIEW ALL INVOICES                   |                |                    |
|                                                      |                          |                                     |                |                    |

| (?) HELP |  |            |            |                                |                     |             |              |                |            |                |                     |                 |                |          |
|----------|--|------------|------------|--------------------------------|---------------------|-------------|--------------|----------------|------------|----------------|---------------------|-----------------|----------------|----------|
| «        |  |            |            | $f 0$ filters $\smallsetminus$ |                     |             |              | EDIT COLUMNS ` | ~          |                |                     | VIEWS 🗸         |                | Q        |
|          |  | INVOICE ST | TATUS: OPE | EN $	imes$ invoice sta         | TUS: OPEN IN DISPUT | TE X +2 FIL | ters +       |                |            |                |                     |                 | RESET SAVE T   | HIS VIEW |
|          |  | 0 Selected | DOWNLO     | AD (UP TO 10) AD               | D TO CART           |             |              |                |            |                |                     |                 |                |          |
|          |  |            |            | ACCOUNT NUMBER                 | INVOICE NUMBER      | DUE DATE    | INVOICE DATE | INVOICE STATUS | PDF STATUS | INVOICE TYPE   | ORIGINAL AMOUNT DUE | CURRENT BALANCE | PAYMENT STATUS | CURRE    |
|          |  |            | >          |                                | j02-09526           | 06/15/2025  | 05/16/2025   | Open           | Pending    | Transportation | \$8,514.22          | \$8,514.22      |                | HKD      |
|          |  | : 🗆        | >          |                                | i01-68874           | 06/12/2025  | 05/13/2025   | Open           | Available  | Transportation | \$7,171.79          | \$7,171.79      |                | HKD      |
|          |  |            |            |                                |                     |             |              |                |            |                |                     |                 |                |          |

#### Step 2:

You can click on one of the invoice numbers to view more, including shipment details. If you need to view closed invoices, you could update the filter as appropriate based on invoice status or invoice type.

|               | filters ^                                                    |                | views ~ Q |
|---------------|--------------------------------------------------------------|----------------|-----------|
| <b>⊘</b><br># | Invoice Details Account Number Invoice Status Payment Status | Invoice Status | APPLY     |

## Step 3:

You can select the checkbox and click 'DOWNLOAD (UP TO 10)' to download up to 10 invoices at the same time or click on the 'Available' button to download one invoice.

|              |                                                                    | $\sim$         |            | EDIT COLUMNS V |                |            |                |             | views 🗸  |                 |                | Q        |          |  |
|--------------|--------------------------------------------------------------------|----------------|------------|----------------|----------------|------------|----------------|-------------|----------|-----------------|----------------|----------|----------|--|
| NVOICE STATU | OICE STATUS: OPEN X INVOICE STATUS: OPEN IN DISPUTE X •2 FILTERS + |                |            |                |                |            |                |             |          | RESET           | SAVE THIS VIEW |          |          |  |
|              | ACCOUNT NUMBER                                                     | INVOICE NUMBER | DUE DATE   | INVOICE DATE   | INVOICE STATUS | PDF STATUS | INVOICE TYPE   | ORIGINAL AM | OUNT DUE | CURRENT BALANCE | PAYMENT STATUS | CURRENCY | ADJUSTED |  |
|              | >                                                                  | )2-09526       | 06/15/2025 | 05/16/2025     | Open           | Available  | Transportation | \$8,514.22  |          | \$8,514.22      |                | HKD      | \$0.00   |  |
|              | >                                                                  | )1-68874       | 06/12/2025 | 05/13/2025     | Open           | Available  | Transportation | \$7,171.79  |          | \$7,171.79      |                | HKD      | \$0.00   |  |
|              |                                                                    |                |            |                |                |            |                |             |          |                 |                |          |          |  |

#### **Customs Document**

Step 1:

If this is a duty & tax invoice, you can download the customs document by clicking on the invoice.

|            |        | FILTERS            | iv             |            |              | EDIT COLUMNS V |            |                |             |           | VIEWS 🗸         |                |          |              |   |
|------------|--------|--------------------|----------------|------------|--------------|----------------|------------|----------------|-------------|-----------|-----------------|----------------|----------|--------------|---|
| 0 Selected | DOWNLO | DAD (UP TO 10) ADD | TO CART        |            |              |                |            |                |             |           |                 |                |          |              |   |
|            |        | ACCOUNT NUMBER     | INVOICE NUMBER | DUE DATE   | INVOICE DATE | INVOICE STATUS | PDF STATUS | INVOICE TYPE   | ORIGINAL A  | MOUNT DUE | CURRENT BALANCE | PAYMENT STATUS | CURRENCY | ADJUSTED     | î |
| : 🗆        | >      |                    | 21747          | 05/26/2025 | 05/19/2025   | Closed         | Available  | Duty/Tax       | \$553.70    |           | \$0.00          | Paid           | HKD      | -\$553.70    |   |
| : 🗆        | >      |                    | 95955          | 05/16/2025 | 04/16/2025   | Closed         | Available  | Transportation | \$1,085.53  |           | \$0.00          | Paid           | HKD      | -\$1,085.53  |   |
| : 🗆        | >      |                    | 95272          | 04/27/2025 | 03/28/2025   | Closed         | Available  | Transportation | \$10,666.77 |           | \$0.00          | Paid           | HKD      | -\$10,666.77 |   |
| : 🗆        | >      |                    | 39014          | 03/20/2025 | 03/13/2025   | Closed         | Available  | Duty/Tax       | \$1,834.70  |           | \$0.00          | Paid           | HKD      | -\$1,834.70  |   |
| : 🗆        | >      |                    | 00846          | 01/29/2025 | 01/22/2025   | Closed         | Available  | Duty/Tax       | \$507.76    |           | \$0.00          | Paid           | HKD      | -\$507.76    |   |

## Step 2:

Once you are at the invoice details screen, you can click on one of the shipments for which you would like to download the customs document.

| Shipments              |                |             |         |               |                |             |        |         |                  |             |          |
|------------------------|----------------|-------------|---------|---------------|----------------|-------------|--------|---------|------------------|-------------|----------|
| Viewing<br>1 OF 1      |                | FILTERS V   |         |               | EDIT COLUMNS V |             |        | VIEWS V |                  |             | Q        |
| 0 Selected ADD TO CART |                |             |         |               |                |             |        |         |                  |             |          |
| ACCOUN                 | IT TRACKING ID | DATE        | TYPE    | PRODUCT GROUP | REFERENCE      | PAYOR       | STATUS | METER   | ORIGINAL CHARGES | BALANCE DUE | ADJUSTED |
| :                      | 817700998191   | 08-May-2025 | Express | DT            |                | Third Party | Closed |         | \$553.70         | \$0.00      |          |

## Step 3: Click on the 'CUSTOMS DOCUMENT' button to download the customs document.

| BILLING INFORMATIO         | ON                               | TRANSACTION DETAILS   |
|----------------------------|----------------------------------|-----------------------|
| Tracking ID number         | 817700998191                     | Sender information    |
| Invoice number             |                                  |                       |
| Account number             |                                  |                       |
| Invoice date               | 05/19/2025                       |                       |
| Due date                   | 06/18/2025                       |                       |
| Total billed               | \$553.70                         | Recipient information |
| Tracking ID balance<br>due | \$0.00                           |                       |
| Status                     | Closed                           |                       |
|                            |                                  |                       |
| VIEW SIGNATURE PRO         | DOF OF DELIVERY DISPUTE SHIPMENT | CUSTOM DOCUMENT       |

#### Step 4:

The customs document will then be available in the download center for download.

| Downloads              |           |           |           |                     |              |            |            |
|------------------------|-----------|-----------|-----------|---------------------|--------------|------------|------------|
| Files<br>1             |           |           |           |                     |              |            |            |
| FILE NAME              |           | FILE TYPE | STATUS    | REPORT COLUMNS      | GENERATED BY | CREATED    | EXPIRES    |
| 817700998191_CUSTOM_DO | DCUMENT 🕹 | PDF       | COMPLETED | downloadReport.null |              | 05/24/2025 | 06/07/2025 |

## Section 4 – Report

#### **Download a Report**

## Step 1: Go to 'Create report' under 'Reporting' from the navigation menu.

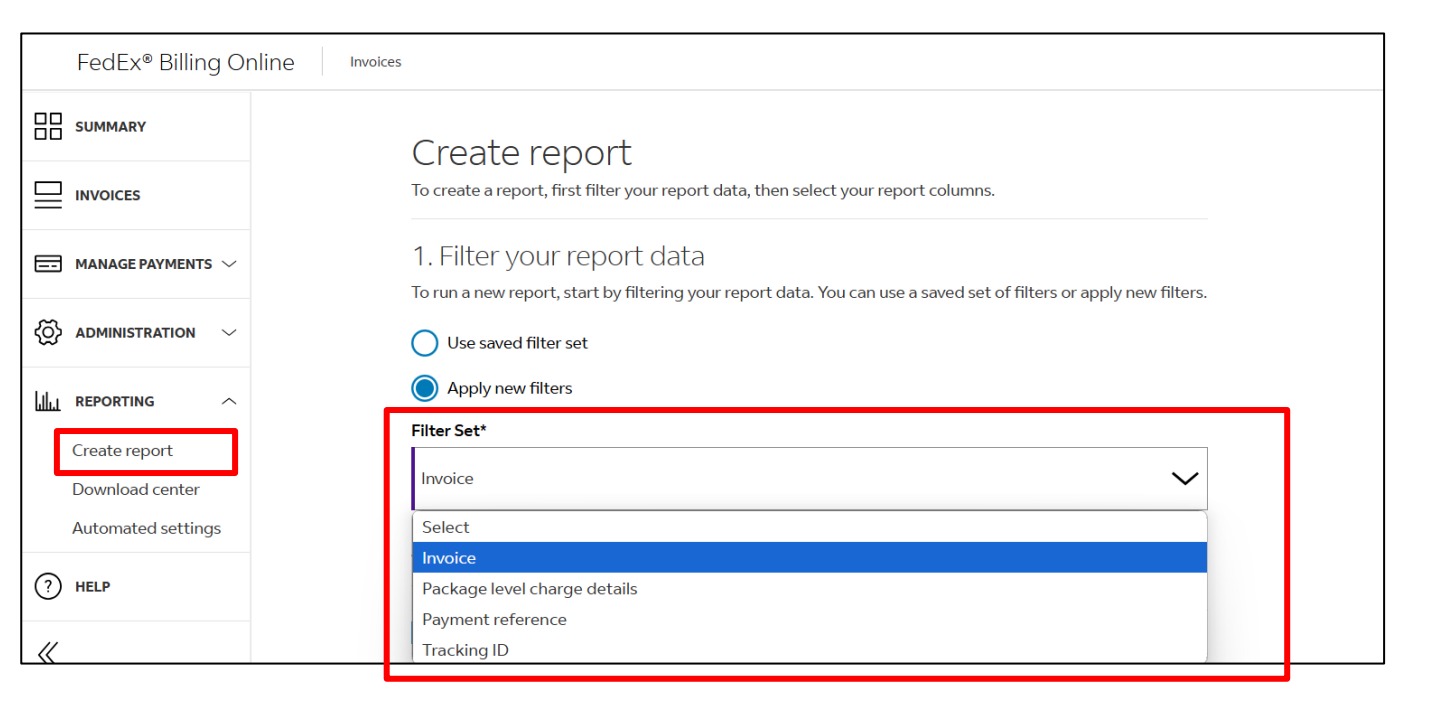

## Step 2: Select the filter set (report type), account number, date range and status.

| Account Number<br>Select the account numbers/sto        | ore ID you want to inclue | de in your report.  |        |  |
|---------------------------------------------------------|---------------------------|---------------------|--------|--|
| Account Number and Store                                | ≥ID                       |                     |        |  |
|                                                         |                           |                     |        |  |
| <b>Date range</b><br>Results will include only invoices | s up to 180 days from th  | ne paid/closed date |        |  |
| FROM                                                    |                           | то                  |        |  |
| mm/dd/yyyy                                              |                           | mm/dd/yyyy          |        |  |
| Status*                                                 |                           |                     |        |  |
| Select                                                  |                           |                     | $\sim$ |  |
| Select                                                  |                           |                     |        |  |
| All                                                     |                           |                     |        |  |
| Open                                                    |                           |                     |        |  |
| Past Due                                                |                           |                     |        |  |
| Closed                                                  |                           |                     |        |  |

#### **Download a Report**

Step 3:

Select the report columns (you can use a saved template with customized columns or select from one of our available templates). Click 'PREPARE DOWNLOAD'.

| 2. Select your report columns                |                      |                                                                                  |                                                                   |  |  |  |  |
|----------------------------------------------|----------------------|----------------------------------------------------------------------------------|-------------------------------------------------------------------|--|--|--|--|
| (i) "Templates" is now "Columns"             |                      |                                                                                  | ×                                                                 |  |  |  |  |
| In earlier versions of FedEx Billing Online, | this reporting featu | re was called <b>Templates</b> . We are now using Columns to identify this featu | ire.                                                              |  |  |  |  |
|                                              |                      |                                                                                  |                                                                   |  |  |  |  |
|                                              |                      |                                                                                  |                                                                   |  |  |  |  |
|                                              |                      | Saved custom columns                                                             |                                                                   |  |  |  |  |
|                                              |                      | These are saved column sets that you have already selected and ordered           |                                                                   |  |  |  |  |
|                                              | Saved custom co      | olumns*                                                                          |                                                                   |  |  |  |  |
|                                              | Select 🗸             |                                                                                  |                                                                   |  |  |  |  |
|                                              |                      | MANAGE CUSTOM                                                                    | COLUMN SETS                                                       |  |  |  |  |
|                                              |                      |                                                                                  |                                                                   |  |  |  |  |
|                                              |                      |                                                                                  |                                                                   |  |  |  |  |
| All columns                                  |                      | Invoice columns                                                                  | <br>New custom column                                             |  |  |  |  |
| Include all available columns in your re     | port.                | Columns include detailed account-based invoice information,                      | Select and order the columns you want to include in a new report. |  |  |  |  |
|                                              |                      | charges, balance due and due date.                                               |                                                                   |  |  |  |  |
| PREPARE DOWNLOAD                             |                      | PREPARE DOWNLOAD                                                                 | SELECT COLUMNS                                                    |  |  |  |  |
| L                                            |                      |                                                                                  |                                                                   |  |  |  |  |
|                                              |                      | PREVIEW REPORTS                                                                  |                                                                   |  |  |  |  |
|                                              |                      |                                                                                  |                                                                   |  |  |  |  |

## Step 4: Enter the file name and file type. Click 'DOWNLOAD'.

|                   |                             | DOWNLOAD       | ]    |
|-------------------|-----------------------------|----------------|------|
| Select            |                             | ~              |      |
| File type*        |                             |                |      |
|                   |                             |                |      |
| File name*        | the name, then select       | carne cyper    |      |
| Get your download | ,<br>file name, then select | t a file type. |      |
| Prepare your re   | port for downlo             | ad             |      |
| Column Set        | All columns                 |                |      |
| Payment Status    | All                         |                |      |
| Invoice Status    | All                         |                |      |
| Date              | 05/01/2025 - 05/24          | 4/2025         |      |
| Data Set          | Invoice                     |                |      |
| Report Deta       | ils                         |                | EDIT |
|                   |                             |                |      |
| PREPARE           | DOWNLO                      | DAD            |      |

Step 5:

You will be re-directed to our download center to download the file.

## **Customize a Report**

#### Step 1:

Follow and complete steps 1-2 under the topic 'Download a report' and click 'Select columns' under 'New custom column'.

| All columns<br>Include all available columns in your report. | Invoice columns Columns include detailed account-based invoice information, charges, balance due and due date.  PREPARE DOWNLOAD  PREVIEW REPORTS | Select and order the columns you want to include in a new report. |
|--------------------------------------------------------------|----------------------------------------------------------------------------------------------------|-------------------------------------------------------------------|
|--------------------------------------------------------------|----------------------------------------------------------------------------------------------------|-------------------------------------------------------------------|

## Step 2:

Select the needed columns and click 'ADD' from the 'Available Columns' section.

#### Step 3:

Arrange the sequence of columns by dragging and dropping them in the order that you want them to appear in your report.

#### Step 4:

Click 'SAVE AS NEW COLUMNSET' if you would like to download the same format of report in the future. Enter the file name, then select a file type and click 'DOWNLOAD'.

## Step 5: You will be re-directed to our download center to download the file.

| Add columns to report                                   |         | Arrange columns                                                                                                    |                       |  |
|---------------------------------------------------------|---------|----------------------------------------------------------------------------------------------------|-----------------------|--|
| Search                                                  | ٩       | Once you add columns to your report, you can then drag and drop them into the order you want them<br>to appear in your report. |                       |  |
| column categories                                       |         | Search                                                                                                    |                       |  |
| All categories                                          | $\sim$  | Gealei                                                                                                    |                       |  |
| Available Columns<br>60 Items                           | ADD ALL | Selected Columns<br>7 Items                                                                                                    | REMOVE ALL            |  |
| Invoice Type                                            | ADD     | Billing Country/Territory                                                                                                    | REMOVE                |  |
| Bill to Account Number                                  | ADD     | iii Settlement Type                                                                                                    | REMOVE                |  |
| Invoice Number                                          | ADD     | Government Number                                                                                                    | REMOVE                |  |
| Due Date                                                | ADD     | Invoice Date                                                                                                    | REMOVE                |  |
| Total Standard Charges                                  | ADD     | Bill to Currency                                                                                                    | REMOVE                |  |
| Total Taxes                                             | ADD     | Total Discounts                                                                                                    | REMOVE                |  |
| Original Amount Due                                     | ADD 🚽   | Total Surcharges                                                                                                    | REMOVE                |  |
|                                                         |         | Sort columns in standard order                                                                                                 |                       |  |
|                                                         |         |                                                                                                    | SAVE AS NEW COLUMNSET |  |
| Prepare your report for download                        |         |                                                                                                    |                       |  |
| Get your download a file name, then select a file type. |         |                                                                                                    |                       |  |
| File name*                                              |         |                                                                                                    |                       |  |
| File type*                                              |         |                                                                                                    |                       |  |
| Select                                                  |         |                                                                                                    |                       |  |

## Submit a Dispute

Step 1:

To dispute a shipment, please go to the shipment details page and click on 'DISPUTE SHIPMENT'. You can find the shipment by clicking on one of the invoices from the 'Invoices' screen.

| Invoices > Invoice De | Invoice Details - Shipment Details                                                              |                                                 |                       |  |  |  |  |  |  |
|-----------------------|-------------------------------------------------------------------------------------------------|-------------------------------------------------|-----------------------|--|--|--|--|--|--|
|                       | SHIPMENT DETAILS<br>Tracking ID 43<br>$\leftarrow \frac{Shipment}{1 \text{ of } 1} \rightarrow$ | 6827751000                                      |                       |  |  |  |  |  |  |
|                       | BILLING INFORMATIO                                                                              | 2N                                              | TRANSACTION DETAILS   |  |  |  |  |  |  |
|                       | Tracking ID number<br>Invoice number                                                            | 436827751000                                    | Sender information    |  |  |  |  |  |  |
|                       | Account number<br>Invoice date                                                                  | 05/16/2025<br>06/15/2025                        |                       |  |  |  |  |  |  |
|                       | Total billed                                                                                    | \$8,514.22<br>\$8,514.22                        | Recipient information |  |  |  |  |  |  |
|                       | due<br>Status                                                                                   | 90,514.22<br>Open                               |                       |  |  |  |  |  |  |
|                       |                                                                                                 |                                                 |                       |  |  |  |  |  |  |
|                       | VIEW SIGNATURE PRO                                                                              | OF OF DELIVERY DISPUTE SHIPMENT CUSTOM DOCUMENT |                       |  |  |  |  |  |  |

#### Step 2:

Select the appropriate dispute type and dispute reason. Provide the additional dispute comments which could help with our investigation and click 'SUBMIT DISPUTE'.

| Invoices > Invoice E | Details > Shipment Details > Dispute ship | pment        |        |
|----------------------|-------------------------------------------|--------------|--------|
|                      | Dispute shipm                             | ent          |        |
|                      | Enter your shipment dispute               | details.     |        |
|                      | DISPUTE INFORMATION                       |              |        |
|                      | Tracking ID                               | 436827751000 |        |
|                      | Account number                            |              |        |
|                      | Invoice number                            |              |        |
|                      | Total original charges                    | \$8,514,22   |        |
|                      | Balance Due                               | \$8,514.22   |        |
|                      |                                           |              |        |
|                      | Dispute amount*                           |              |        |
|                      | 8514.22                                   |              |        |
|                      | Dispute type*                             |              |        |
|                      | Incorrect charge                          |              | $\sim$ |
|                      | Dispute reason*                           |              |        |
|                      | Select                                    |              | $\sim$ |
|                      | Additional dispute comments               |              |        |
|                      |                                           |              |        |
|                      |                                           |              |        |
|                      |                                           |              |        |
|                      |                                           |              |        |
|                      |                                           |              |        |
|                      |                                           |              |        |
|                      |                                           |              | 1.     |
|                      | 0/1000 characters                         |              |        |
|                      | BAC                                       |              |        |
| 1                    |                                           |              |        |

## Section 5 – Dispute

## **Dispute Activity**

To find past disputes that you have raised through FBO, please go to the respective invoice details screen where you can expand the 'Dispute activity' information under the 'Payments and charges' section.

| Payments and ch     | Payments and charges |   |  |  |  |  |  |  |
|---------------------|----------------------|---|--|--|--|--|--|--|
| Transaction history | _                    | ~ |  |  |  |  |  |  |
| Dispute activity    |                      | ~ |  |  |  |  |  |  |
| Historical Refere   | nce                  |   |  |  |  |  |  |  |

#### Credit Note (This is only available in select countries or territories)

#### Step 1:

To view/download a credit note, select one of the invoices that was adjusted, then go to the invoice details screen by clicking on the invoice number.

|      | FILTERS V                                |   |                |       |           |            |              |                | views $\checkmark$ |                |              |          |                 | Q              |          |             |   |
|------|------------------------------------------|---|----------------|-------|-----------|------------|--------------|----------------|--------------------|----------------|--------------|----------|-----------------|----------------|----------|-------------|---|
| 0 Se | 05eketed DOWNLOAD (UP TO 10) ADD TO CART |   |                |       |           |            |              |                |                    |                |              |          |                 |                |          |             |   |
|      |                                          |   | ACCOUNT NUMBER | INVOI | CE NUMBER | DUE DATE   | INVOICE DATE | INVOICE STATUS | PDF STATUS         | INVOICE TYPE   | ORIGINAL AMO | OUNT DUE | CURRENT BALANCE | PAYMENT STATUS | CURRENCY | ADJUSTED    | • |
| - 1  |                                          | > |                | 1     | 1-68874   | 06/12/2025 | 05/13/2025   | Open           | Available          | Transportation | \$7,171.79   |          | \$7,171.79      |                | HKD      | \$0.00      |   |
| - 8  |                                          | > |                | ,     | /-81575   | 05/07/2025 | 04/07/2025   | Closed         | Available          | Transportation | \$1,807.82   |          | \$0.00          | Paid           | HKD      | -\$1,807.82 |   |
| ÷    |                                          | > |                | 1     | 1-31799   | 04/03/2025 | 03/04/2025   | Closed         | Available          | Transportation | \$3,462.76   |          | \$0.00          | Paid           | HKD      | -\$3,462.76 |   |
| :    |                                          | > |                | 5     | 5-84520   | 01/01/2025 | 12/02/2024   | Closed         | Available          | Transportation | \$936.56     |          | \$0.00          | Paid           | HKD      | -\$936.56   |   |
| - 1  |                                          | > |                | )     | )-20824   | 11/02/2024 | 10/03/2024   | Closed         | Available          | Transportation | \$703.80     |          | \$0.00          | Paid           | HKD      | -\$703.80   |   |
| ÷    |                                          | > |                | ,     | 7-91490   | 10/10/2024 | 09/10/2024   | Closed         | Available          | Transportation | \$2,772.20   |          | \$0.00          | Paid           | HKD      | -\$2,772.20 |   |
| :    |                                          | > |                | 2     | 2-91618   | 08/18/2024 | 07/19/2024   | Closed         | Available          | Transportation | \$2,248.12   |          | \$0.00          | Paid           | HKD      | -\$2,248.12 |   |

#### Step 2:

Scroll down to 'Payments and charges' section and expand the 'Transaction history' information. You will see the 'Credit Note (PDF)' button which you can click on to download the document.

| Payments an                                  | d charges        |                    |          |                         |              |              |          | _ |        |
|----------------------------------------------|------------------|--------------------|----------|-------------------------|--------------|--------------|----------|---|--------|
| Transaction history                          |                  |                    |          |                         |              |              |          |   | ^      |
| ΑCTIVITY                                     | TRANSACTION DATE | TRANSACTION AMOUNT | CURRENCY | TRACKING/TRANSACTION ID | REFERENCE ID | PAYMENT TYPE | STATUS   | _ |        |
| Credit Note (PDF)<br>Digital Signature (PDF) | 07/22/2024       | -\$2,248.12        | HKD      |                         |              |              | Credited |   |        |
|                                              |                  | •                  |          |                         |              |              |          |   |        |
|                                              |                  |                    |          |                         |              |              |          |   |        |
|                                              |                  |                    |          |                         |              |              |          |   |        |
| Dispute activity                             |                  |                    |          |                         |              |              |          |   | $\sim$ |
| Historical Ref                               | ference          |                    |          |                         |              |              |          |   |        |
| Address correction                           |                  |                    |          |                         |              |              |          |   | ~      |
| Approval and comments hist                   | tory             |                    |          |                         |              |              |          |   | ~      |

## Manage Multiple Accounts

Step 1:

You can view invoices for all your accounts under the same login by adding them as primary account. Go to 'Manage accounts' under Administration from the navigation menu.

## Step 2:

Click 'ADD PRIMARY ACCOUNT' and you will be re-directed to fedex.com page.

| FedEx® Billing Or                           | line Invoice Details                                  |                         |                        |               |                |            |         |       |  |  |
|---------------------------------------------|-------------------------------------------------------|-------------------------|------------------------|---------------|----------------|------------|---------|-------|--|--|
| SUMMARY                                     | Manage                                                | Manage primary accounts |                        |               |                |            |         |       |  |  |
|                                             | You are the administrator for these primary accounts. |                         |                        |               |                |            |         |       |  |  |
| $\fbox$ manage payments $\checkmark$        |                                                       | ADD PRIMARY ACCOUNT     |                        |               |                |            |         |       |  |  |
| ADMINISTRATION ~                            | Primary accou                                         | ints                    |                        |               |                |            |         |       |  |  |
| Manage accounts<br>Manage users             | Primary account:<br>2                                 | s filter $\sim$         | Search primary account | ٩             |                |            |         |       |  |  |
| Application settings<br>Email notifications |                                                       | ACCOUNT NUMBER          | SECONDARY ACCOUNTS     | сітч          | STATE/PROVINCE | ZIP/POSTAL | COUNTRY | ROLE  |  |  |
| LL REPORTING ~                              | : 🗆                                                   |                         |                        | KWUN TONG KLN |                | 180        | нк      | Admin |  |  |
| (?) HELP                                    | : 🗆                                                   |                         |                        | KWUN TONG KLN |                | 180        | нк      | Admin |  |  |
| «                                           |                                                       |                         |                        |               |                |            |         |       |  |  |

## Step 3: Enter the account information, including two recent invoice numbers.

| fedex.com Log                               | fedex.com Login Registration                                                                         |             |  |  |  |  |  |  |
|---------------------------------------------|----------------------------------------------------------------------------------------------------|-------------|--|--|--|--|--|--|
| 1 Contact Info                              | 2 Account Info ③ Confirmation                                                                        |             |  |  |  |  |  |  |
| This fedex.com serv<br>account you would li | vice requires a nine-digit FedEx account number. Please indicate w<br>like to use with this service. | hich FedEx  |  |  |  |  |  |  |
| Your FedEx accour                           | nt                                                                                                   |             |  |  |  |  |  |  |
| <ul> <li>Enter a nine-dig</li> </ul>        | O Enter a nine-digit FedEx account number:                                                           |             |  |  |  |  |  |  |
| Nickname this ac                            | ccount (optional): Enter Account Nickname                                                            |             |  |  |  |  |  |  |
| Please provide your                         | r billing address                                                                                    |             |  |  |  |  |  |  |
| Enter the billing addre                     | ess associated with this account.                                                                    |             |  |  |  |  |  |  |
| Address 1                                   |                                                                                                    |             |  |  |  |  |  |  |
| Address 2                                   |                                                                                                    |             |  |  |  |  |  |  |
| City                                        |                                                                                                    |             |  |  |  |  |  |  |
| State                                       |                                                                                                    |             |  |  |  |  |  |  |
| Zip/Postal Code                             | 000000                                                                                               |             |  |  |  |  |  |  |
| Country/Territory                           | Singapore                                                                                            |             |  |  |  |  |  |  |
|                                             | Cancel                                                                                               | Continue >> |  |  |  |  |  |  |

## Step 4:

Once you have successfully added the account, the list of account numbers registered for FBO will be displayed in the Primary Account drop down list.

| FedEx® Billing Or                        | line                     |                   |                | SO.00 HKD |
|------------------------------------------|--------------------------|-------------------|----------------|-----------|
|                                          |                          |                   | ACCOUNT NUMBER |           |
|                                          | Welcome, HILSON          |                   | 3098-<br>3098- |           |
| MANAGE PAYMENTS 🗸                        |                          |                   | 3098-          |           |
| $\bigotimes$ administration $\checkmark$ | Amounts are shown in HKD |                   |                |           |
| LILI REPORTING 🗸 🗸                       | Account balance          |                   | Dest due       |           |
| () HELP                                  |                          |                   |                |           |
| «                                        |                          | VIEW ALL INVOICES |                |           |
|                                          |                          |                   |                |           |

### Manage Users

Step 1:

Go to 'Manage users' under Administration from the navigation menu and click on 'INVITE USER'.

| FedEx® Billing Online                 |                                                                                                    | Ĥ          | CART \$0.00 |
|---------------------------------------|----------------------------------------------------------------------------------------------------|------------|-------------|
|                                       | Manage users                                                                                                    |            |             |
|                                       | Invite new user for FedEx Billing online or edit access to active users. Users in contributor role can<br>view, pay and dispute invoices. Viewers can only view invoices | ~          |             |
| $\blacksquare$ MANAGE PAYMENTS $\lor$ | Admin: CHANGE ADMIN                                                                                                    |            |             |
|                                       | Active users                                                                                                    |            |             |
| Manage accounts<br>Manage users       | Users<br>0                                                                                                    |            |             |
| Email notifications                   | No active users. Currently, there are no users associated with account number 309834968. Once you invite users to access this account, then they will appear in          | this table |             |
| LI_ REPORTING V                       |                                                                                                    |            |             |
| (?) HELP                              |                                                                                                    |            |             |

#### Step 2: Enter the contact information of the new user that you want to invite and select their appropriate role\*. Click 'SEND INVITE'.

\*'Standard' users can raise disputes and process payments while 'View' users can only view information but cannot raise disputes or process payment.

| Invoices |                                                                                           |
|----------|-------------------------------------------------------------------------------------------|
|          | Invite user                                                                               |
|          | Provide some contact information for the user you want to invite to FedEx billing online. |
|          | First name*                                                                               |
|          |                                                                                           |
|          |                                                                                           |
|          | Last name*                                                                                |
|          |                                                                                           |
|          |                                                                                           |
|          | Email*                                                                                    |
|          |                                                                                           |
|          | Role*                                                                                     |
|          | Select 🗸                                                                                  |
|          | CANCEL SEND INVITE                                                                        |

Step 3:

The invited user will receive an email prompting them to register for a fedex.com login or they can use their existing login to FedEx Billing Online.

#### **Change Administrator**

Step 1: Go to 'Manage user' under 'Administration' from the navigation menu and click 'CHANGE ADMIN'.

| FedEx® Billing Online                                   | e                                                                                                    | ĴË | CART<br>\$0.00 H |  |  |  |
|---------------------------------------------------------|----------------------------------------------------------------------------------------------------|----|------------------|--|--|--|
|                                                         |                                                                                                    |    |                  |  |  |  |
|                                                         | Invite new user for FedEx Billing online or edit access to active users. Users in contributor role can                                                                     |    |                  |  |  |  |
|                                                         | Admin CHANGE ADMIN                                                                                                    |    |                  |  |  |  |
| <ul><li>⟨Õ⟩ administration ∧</li></ul>                  | Active users                                                                                                    |    |                  |  |  |  |
| Manage accounts<br>Manage users<br>Application settings | Users<br>O                                                                                                    |    |                  |  |  |  |
| Email notifications                                     | No active users. Currently, there are no users associated with account number 309834968. Once you invite users to access this account, then they will appear in this table |    |                  |  |  |  |
| (?) HELP                                                |                                                                                                    |    |                  |  |  |  |

#### Step 2: Select one of the active users that you had previously invited and click 'SAVE'.

|                                                                                                    | Change Admin |   |  |  |
|----------------------------------------------------------------------------------------------------|--------------|---|--|--|
| Current a                                                                                                    | idmin:       |   |  |  |
| Once you choose the user as the new admin, you will be<br>removed as the admin but still have standard access. This<br>change will be immediate. |              |   |  |  |
| Active users                                                                                                    | • _ ····     | ~ |  |  |
|                                                                                                    | SAVE         |   |  |  |
|                                                                                                    | CANCEL       |   |  |  |

Account Settings to receive PDF Invoice via Email (This is only available in select countries or territories)

Step 1:

Go to 'Application settings' under 'Administration' from the navigation menu and click 'CHANGE ADMIN'.

|                            | FedEx® Billing O     | ng Online Invoices                                                                                                    |  |  |  |
|----------------------------|----------------------|----------------------------------------------------------------------------------------------------|--|--|--|
| 88                         | SUMMARY              | Application settings                                                                                                    |  |  |  |
| ⊒                          | INVOICES             | Any of the changes you make to these application settings will be applied to the primary account.                                                          |  |  |  |
| =                          |                      | Update application settings                                                                                                    |  |  |  |
| \<br>\<br>\<br>\<br>\<br>\ | ADMINISTRATION ^     | Edit store ID<br>If you want to update a store ID, first select the account number for that store                                                          |  |  |  |
|                            | Manage users         | Account number* 309834968                                                                                                    |  |  |  |
|                            | Application settings |                                                                                                    |  |  |  |
|                            | Email notifications  |                                                                                                    |  |  |  |
| <u>lılı</u>                | Reporting $\sim$     | Store ID*<br>123456789                                                                                                    |  |  |  |
| ?                          | HELP                 | Receive invoice summary via email                                                                                                    |  |  |  |
| «                          |                      | You are currently receiving electronic invoices through FedEx Billing Online. If<br>you'd like, you can opt in to receive a PDF invoice summary via email. |  |  |  |
|                            |                      | Invoice summary via email     SAVE SETTINGS                                                                                                    |  |  |  |

Step 2:

Toggle on the 'Invoice summary via email' button\* under 'Receive invoice summary via email' and click 'SAVE SETTINGS'.